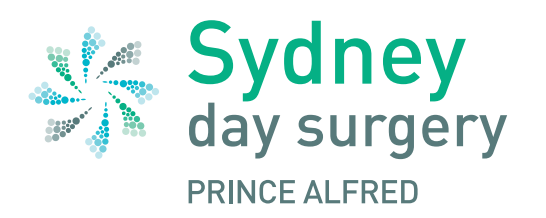

Suite 106, RPAH Medical Centre, Level 1 Sydney Day Surgery - Prince Alfred, 100 Carillon Avenue, NEWTOWN NSW 2042

Office Hours: Monday- Friday 7am - 6pm Phone: (02) 9550 5600 Fax: (02) 9517 2024 Email: sds@sydneydaysurgery.com.au Website: www.curagroup.com.au/sydney-day-surgery-prince-alfred Online Preadmission Form: www.preadmit.com.au/patient/sds

We will send you a text message the day before your procedure confirming your arrival time, fasting and payment.

Please reply **YES** once you have received this to confirm your procedure. If you have any questions, you can contact us Monday- Friday 7am - 6pm via phone or email.

Payment is made the day of your procedure. We prefer payment method via card. If bringing cash, please bring the exact amount as we do not carry change on the premises.

When filling in your forms please make sure you include your height, weight, any allergies you have and medication you take.

## PARKING

A 2 minute drop off only zone is available at the front of RPAH Medical Centre.

Street parking is also available for escorts who will be collecting patients post procedure. Please take care of street signage.

There is a Wilson Car Park named Royal Prince Alfred Medical Centre Car Park which is wholly owned by Wilson Parking. Sydney Day Surgery has no responsibility for this cost.

## Car parking fees can be found here:

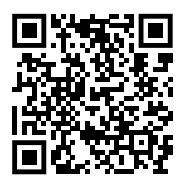

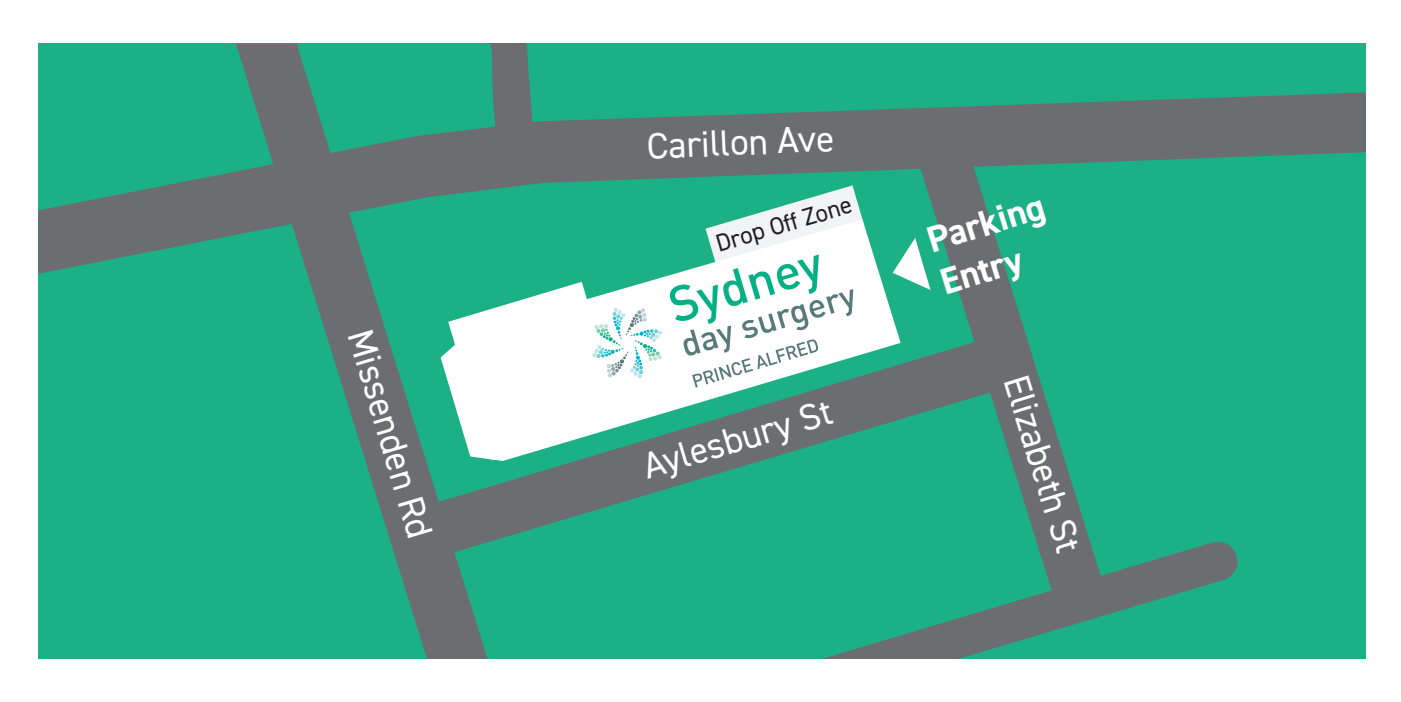

## Sydney Day Surgery - Prince Alfred eAdmissions

To complete your admission forms online, visit our eAdmission portal **www.preadmit.com.au/patient/sds** and follow these simple steps:

- Create a new account using your name and email address, and a password selected by you. Click the 'Sign Up' button once all this information is filled in. If you are an existing patient, you can 'Login' using your previous details.
- You will be given the option to utilise email verification, however you are able to "Skip for Now" if you would prefer not to use it.
- You will be redirected to your 'Patient Portal' page. Click on 'Start a new admission' at the top right of the page.
- Complete the form and follow the prompts at the end of each page. You must fill out all questions to the best of your ability.
- 5. Once you have completed the admission form and the patient health history, you will have the option to upload a copy of the following (if you have one), your signed consent, medications list, or advance health directive.
- Once you have finished completing the form, simply click the 'Sign Now' and 'Submit' button.

You have now created your admission forms and they are waiting for viewing by our staff.

|  | Welcome to Sydney Day Surgery Prince<br>Alfred<br>New patient? Create an account. Existing patient? Log in below.   |
|--|----------------------------------------------------------------------------------------------------|
|  | First Name Surname                                                                                                  |
|  | Your Email Address                                                                                                  |
|  | Password                                                                                                    |
|  | Nete: Password must be 8-20 characters with at least 1 uppercase, 1 lowercase,<br>and 1 number.<br>Confirm Password |
|  | Sign Up                                                                                                    |
|  | Already have an account? Leade                                                                                      |

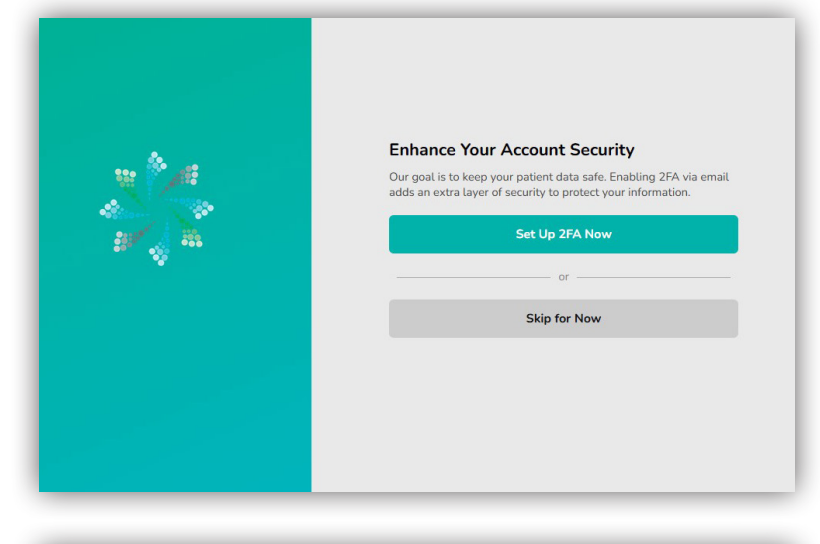

| Patient Portal - Welcome | Start a new admission + |
|--------------------------|-------------------------|
|                          |                         |
|                          |                         |
|                          |                         |
|                          |                         |

If you have any questions regarding your eAdmission please do not hesitate to call us on (02) 9550 5600

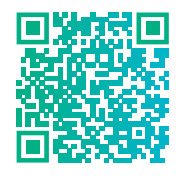

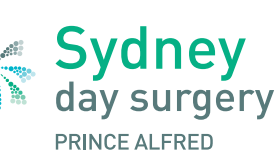

A Member of **CUITA** day hospitals group